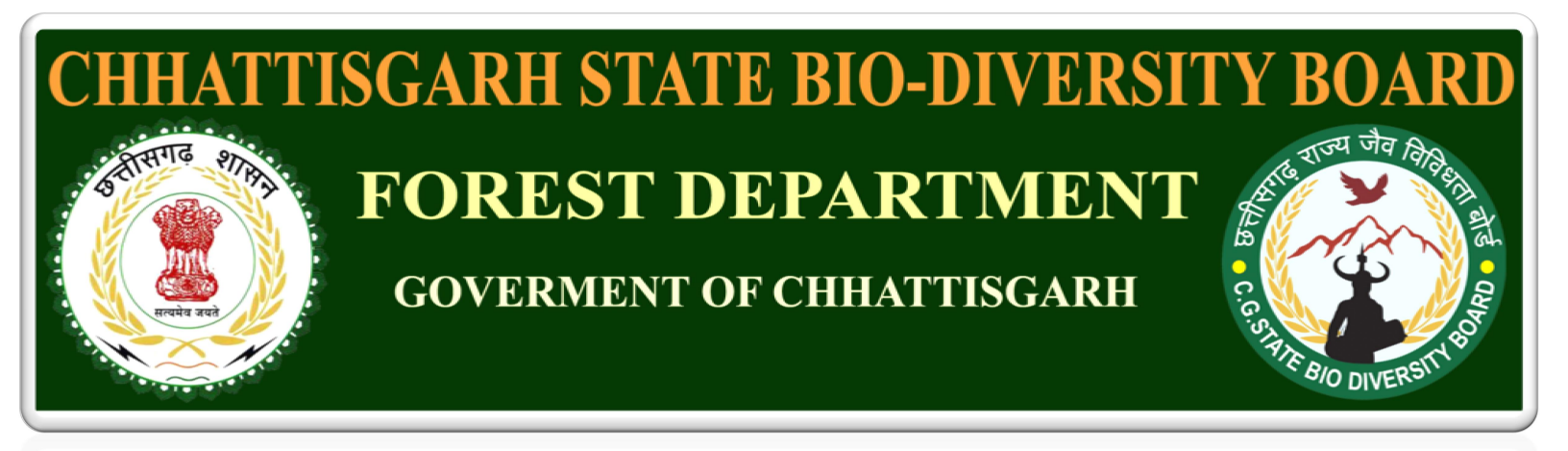

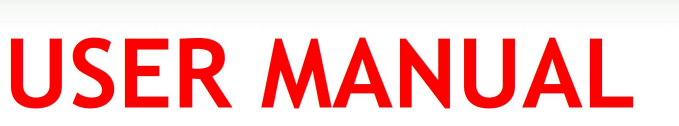

# **FOR** Registration For BMC

### At

### Block/Taluk/Nigam Mandal/Panchayat

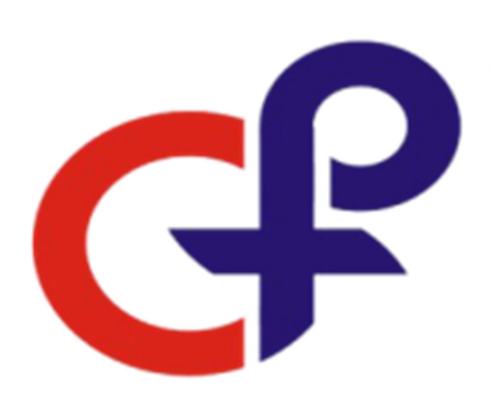

Prepared By Computer Plus Software Development & Consultancy Devendra Nagar, Raipur . (C.G) Ph:0771-4031077,web:www.cplus.in

# **INDEX**

| विषय           | पृष्ठ संख्या |
|----------------|--------------|
| 1.रजिस्ट्रेशन  | 3            |
| 2.लॉग_इन       | 4            |
| 3.डैशबोर्ड     | 5            |
| 4.फॉर्म        | 6            |
| 5.फॉर्म_स्टेटस | 8            |
| 6.अपलोड        | 8            |

### 1. रजिस्ट्रेशन

BMC at Block/Taluk/Nigam Mandal/Panchayat के लिए अप्लाई करने से पहेले, रजिस्ट्रेशन करना होगा | रजिस्ट्रेशन करने क लिए 'My Account' (<u>फिग. क. 1.1</u>) में क्लिक कर के रजिस्टर में क्लिक करें, एक पॉप उप ओपन होगा (<u>फिग. क. 1.2</u>) इसमें user name, mobile no और email-id फिल कर रजिस्टर बटन दबाये | email-id आपका लॉग इन पासवर्ड होगा |

| Ноп                 | ne About Us Acts & Rules Activities Public Information Opportunities Notice Contact Us Component M | /ly Account |             |
|---------------------|----------------------------------------------------------------------------------------------------|-------------|-------------|
|                     | फिग. क्र. 1.1                                                                                      |             |             |
|                     |                                                                                                    |             |             |
| A                   | Register                                                                                           | ×           | <b>SO</b> A |
| ublic               | USER NAME*                                                                                         |             |             |
| Sec.                | Enter User Name                                                                                    |             |             |
|                     | EMAIL ID*                                                                                          |             |             |
|                     | abc@xyz.com                                                                                        |             |             |
| 1.00 - 1.00<br>- 00 | MOBILE NO*                                                                                         |             |             |
|                     | 00000000                                                                                           |             |             |
| 7                   |                                                                                                    |             | -           |
|                     | REGISTER                                                                                           |             |             |
| ng                  | organisms from all sources including terrestrial, marine and other aquatic ecosyste                | ems and t   | he          |

फिग. क्र. 1.2

#### <u>2.लॉग इन</u>

लॉग इन करने क लिए 'My Account' (<u>फिग. क्र. 1.1</u>) में क्लिक कर के लॉग इन में क्लिक करे, एक पॉप उप ओपन होगा (<u>फिग. क्र. 2.3</u>) इसमें user name और email-id फिल करने के बाद BMC at Block/Taluk/Nigam Mandal/Panchayat option (<u>फिग. क्र. 2.4</u>) सेलेक्ट करे उसके बाद लॉग इन बटन दबाये

| A        | Log In           | × |
|----------|------------------|---|
| ublic    | USER NAME        |   |
|          | ce               |   |
| the last | PASSWORD         |   |
| 1        | •••              |   |
|          | APPLY ONLINE FOR |   |
|          | Select Options   | - |
|          |                  |   |
|          | LOG IN           |   |
|          |                  |   |

फिग. क्र. 2.3

#### APPLY ONLINE FOR

| Select Options                                                     |   |
|--------------------------------------------------------------------|---|
|                                                                    | ٩ |
| Select Options                                                     |   |
| Access & Benefit Sharing                                           |   |
| BMC at Block/taluk/mandal panchayat                                |   |
| BMC at Zilla Panchayat (Municipal level and Zilla Panchayat Level) |   |
| BMC at Gram Panchayat                                              |   |

#### <u>3.डैशबोर्ड</u>

लॉग इन करने क बाद आपका डैशबोर्ड ओपन होगा (<u>फिग. क्र. 3.1</u>) | रजिस्टर में क्लिक करे |

|     | (Forest Department, Government of Chhattisgarb) |              |            |                    |               |              |          |                 |                |          |         |
|-----|-------------------------------------------------|--------------|------------|--------------------|---------------|--------------|----------|-----------------|----------------|----------|---------|
| Hon | e About Us                                      | Acts & Rules | Activities | Public Information | Opportunities | Notice Conta | t Us Com | ponent My Accou | unt            |          |         |
| Lat | af DashBoard                                    |              |            |                    |               |              |          |                 |                |          |         |
|     | 📝 Regi                                          | stration     |            | egistration        | Docu          | Iment        |          | Inbox           | Feedback       | <b>_</b> | Profile |
|     | Access & Bene                                   | fit Sharing  | Status     |                    | Submit        |              | Submit   |                 | Share Feedback | Handle   |         |
|     | <b>Q</b> Pas<br>Change Passw                    | sword        |            |                    |               |              |          |                 |                |          |         |

फिग. क्र. 3.1

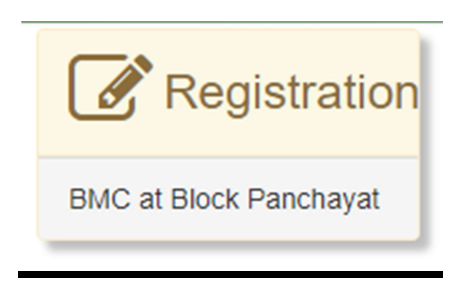

फिग. क्र. 3.2

#### <u> 4.फॉर्म</u>

रजिस्टर में क्लिक करने के बाद एक फॉर्म ओपन होगा (<u>फिग. क्र. 4.1</u>) इससे आप पूरा फिल कर सबमिट करना होगा |

|                                                                                                    | FORMATION OF B<br>BLO                                                                                                    | IO DIVERSITY                                                                                                    | MANAGEMENT COMMI<br>NDAL PANCHAYATS | TTEES AT                                                      |                                                                                                    |
|----------------------------------------------------------------------------------------------------|----------------------------------------------------------------------------------------------------|----------------------------------------------------------------------------------------------------|-------------------------------------|---------------------------------------------------------------|----------------------------------------------------------------------------------------------------|
| Resolution No.                                                                                                    | Date                                                                                                    |                                                                                                    | Name OF the Block                   |                                                               | District                                                                                                    |
| Name                                                                                                    |                                                                                                    |                                                                                                    |                                     |                                                               |                                                                                                    |
| The Block Panchayat meeting was on                                                                                                    | held                                                                                                    | at                                                                                                    |                                     | AM/PM in                                                      |                                                                                                    |
| Gram Panchayat office , under the                                                                                                    | Chairmanship of Shri.                                                                                                    |                                                                                                    |                                     |                                                               |                                                                                                    |
| the President, and Committee wa for                                                                                                    | ormed under Section 41(1) of Biologic                                                                                                    | al Management 22 (                                                                                                    | of Biological Diversity Rules 200   | 4 and rule                                                    |                                                                                                    |
| of                                                                                                    |                                                                                                    | Biological Div                                                                                                    | versity Rules 2005, for the period  | l of three /five yea                                          | ars.                                                                                                    |
|                                                                                                    |                                                                                                    |                                                                                                    |                                     |                                                               |                                                                                                    |
|                                                                                                    |                                                                                                    |                                                                                                    |                                     |                                                               |                                                                                                    |
| taile of Committee Member                                                                                                    | rs                                                                                                    |                                                                                                    |                                     |                                                               |                                                                                                    |
| stans of Committee Member                                                                                                    | 1.5                                                                                                    |                                                                                                    |                                     |                                                               |                                                                                                    |
| etans of Committee Member                                                                                                    |                                                                                                    |                                                                                                    |                                     |                                                               |                                                                                                    |
|                                                                                                    |                                                                                                    |                                                                                                    |                                     |                                                               |                                                                                                    |
| Total Members :- 1 Add More M                                                                                                    | lembers                                                                                                    |                                                                                                    |                                     |                                                               |                                                                                                    |
| Total Members :- 1 Add More M                                                                                                    | lembers<br>Full Address                                                                                                    |                                                                                                    | Age                                 |                                                               | Category                                                                                                    |
| Total Members :- 1 Add More M                                                                                                    | lembers<br>Full Address                                                                                                    |                                                                                                    | Age                                 |                                                               | Category                                                                                                    |
| Total Members :- 1 Add More M                                                                                                    | lembers<br>Full Address                                                                                                    |                                                                                                    | Age                                 |                                                               | Category<br>Select Category T Delate                                                                                                    |
| Total Members :- 1 Add More M                                                                                                    | Iembers<br>Full Address                                                                                                    |                                                                                                    | Age                                 |                                                               | Category<br>Select Category V Delete                                                                                                    |
| Total Members :- 1 Add More M                                                                                                    | Full Address                                                                                                    |                                                                                                    | Age                                 |                                                               | Category<br>Select Category   Delete                                                                                                    |
| Total Members :- 1 Add More M<br>Full Name<br>he Biodiversity Management Con<br>• Conservation and sustainable                                                                                                    | Iembers<br>Full Address<br>mmittee will be responsible for:<br>utilization of bio resources within its                                                                                                    | s area of jurisdiction.                                                                                                    | Age                                 |                                                               | Category<br>Select Category   Delete                                                                                                    |
| Total Members - 1 Add More M<br>Full Name<br>he Biodiversity Management Con<br>Conservation and sustainable<br>Stop illegal access of bio resc                                                                                                    | Tembers Full Address Full Address mmittee will be responsible for: e utilization of bio resources within its area of jurisdiction                                                                                                    | s area of jurisdiction.                                                                                                    | Age                                 |                                                               | Category<br>Select Category   Delete                                                                                                    |
| Total Members - 1 Add More M<br>Full Name<br>he Biodiversity Management Con<br>• Conservation and sustainable<br>• Stop lilegal access of bio resc<br>• Furnishing of opinion to Natio                                                                                                    | Iembers<br>Full Address<br>e utilization of bio resources within its<br>area of purces within its area of jurisdiction<br>nal biodiversity Authority , Chennai a                                                                                                    | s area of jurisdiction.                                                                                                    | Age                                 |                                                               | Category<br>Select Category   Delete                                                                                                    |
| Total Members :- 1 Add More M<br>Full Name<br>he Biodiversity Management Con<br>· Conservation and sustainable<br>· Stop illegal access of bio reso<br>· Furnishing of opinion to Natio                                                                                                    | Iembers<br>Full Address<br>mmittee will be responsible for:<br>e utilization of bio resources within its<br>purces within its area of jurisdiction<br>nal biodiversity Authority , Chennai a                                                                                                    | s area of jurisdiction.<br>and                                                                                                    | Age                                 |                                                               | Category<br>Select Category V Delete                                                                                                    |
| Total Members :- 1 Add More M<br>Full Name<br>he Biodiversity Management Con<br>Conservation and sustainable<br>Stop illegal access of bio resc<br>Furnishing of opinion to Natio<br>Leving charges by way of coll                                                                                                    | Embers<br>Full Address<br>Inmittee will be responsible for:<br>e utilization of bio resources within its<br>purces within its area of jurisdiction<br>nal biodiversity Authority , Chennai a<br>lection fees for accessing/collection to                                                                                                    | area of jurisdiction.<br>and<br>bio resources for co                                                                                             | Age                                 | a of jurisdiction ,                                           | Category<br>Select Category  Delete                                                                                                    |
| Total Members :- 1 Add More M<br>Full Name<br>He Biodiversity Management Con<br>Conservation and sustainable<br>Stop illegal access of bio reso<br>Furnishing of opinion to Natio<br>Leving charges by way of coll<br>Maintain data about local vaid                                                                                                    | Tembers<br>Full Address<br>Full Address<br>mmittee will be responsible for:<br>e utilization of bio resources within its<br>purces within its area of jurisdiction<br>nal biodiversity Authority , Chennai a<br>lection fees for accessing/collection t<br>tyas and practitioners using biologica                                                                                                    | s area of jurisdiction.<br>and<br>bio resources for co<br>al resources.                                                                          | Age                                 | a of jurisdiction ,                                           | Category<br>Select Category  Delete                                                                                                    |
| Total Members :- 1 Add More M<br>Full Name<br>Biodiversity Management Con<br>Conservation and sustainable<br>Stop illegal access of bio resc<br>Furnishing of opinion to Natio<br>Leving charges by way of coll<br>Maintain data about local vaid<br>Maintain register containing ir                                                                                                    | Iembers<br>Full Address<br>Inmittee will be responsible for:<br>utilization of bio resources within its<br>burces within its area of jurisdiction<br>nal biodiversity Authority , Chennai a<br>lection fees for accessing/collection t<br>typas and practitioners using biologica<br>nformation about details of access of                                                                                                    | s area of jurisdiction.<br>and<br>bio resources for co<br>al resources.<br>' biological resource                                                 | Age                                 | a of jurisdiction ,<br>inted, details of c                    | Category<br>Select Category  Delete , as per the act. collection fee imposed and details o                                                       |
| Total Members - 1 Add More M<br>Full Name<br>he Biodiversity Management Con<br>Conservation and sustainable<br>Stop illegal access of bio resc<br>Furnishing of opinion to Natio<br>Leving charges by way of coll<br>Maintain data about local vaid<br>Maintain register containing ir<br>derived and mode of their sha                                                                                                    | Tembers Full Address Full Address Full Address Inmittee will be responsible for: e utilization of bio resources within its purces within its area of jurisdiction nal biodiversity Authority , Chennai a lection fees for accessing/collection t dyas and practitioners using biologica riformation about details of access of aring.                                                                                                    | area of jurisdiction.<br>and<br>bio resources for co<br>al resources.<br>biological resource                                                     | Age                                 | a of jurisdiction ,<br>inted, details of c                    | Category<br>Select Category  Delete as per the act. collection fee imposed and details o                                                         |
| Total Members - 1 Add More M<br>Full Name<br>he Biodiversity Management Con<br>• Conservation and sustainable<br>Stop lilegal access of bio resc<br>• Furnishing of opinion to Natio<br>• Leving charges by way of coll<br>• Maintain data about local vaid<br>• Maintain data about local vaid<br>• Maintain data about local vaid<br>• Maintain data about local vaid<br>• Maintain data about local vaid<br>• Maintain data about local vaid<br>• Maintain data about local vaid<br>• Maintain data about local vaid<br>• Maintain data about local vaid<br>• Maintain data about local vaid<br>• Maintain register containing in<br>derived and mode of their sha | Iembers Full Address Full Address eutilization of bio resources within its eutilization of bio resources within its urces within its area of jurisdiction nal biodiversity Authority , Chennai a lection fees for accessing/collection t byas and practitioners using biologics raformation about details of access of aring. L Committee will also be involved in or                                                                                                    | s area of jurisdiction.<br>and<br>bio resources for co<br>al resources.<br>' biological resource<br>documentation of bio                         | Age                                 | a of jurisdiction ,<br>inted, details of d<br>onal knowledge. | Category<br>Select Category  Delete , as per the act. collection fee imposed and details o                                                       |
| Total Members :- 1 Add More M<br>Full Name<br>he Biodiversity Management Con<br>· Conservation and sustainable<br>· Stop illegal access of bio resc<br>· Furnishing of opinion to Natio<br>· Leving charges by way of coll<br>· Maintain data about local vaid<br>· Maintain register containing in<br>derived and mode of their sha<br>· The biodiversity Management<br>· Management and use of Biod                                                                                                    | Iembers Full Address Full Address extinct and the sequence of the sequence of | area of jurisdiction.<br>and<br>bio resources for co<br>al resources.<br>I biological resource<br>documentation of bio<br>ded by the National    | Age                                 | a of jurisdiction ,<br>inted, details of c<br>onal knowledge. | Category<br>Select Category  Delete<br>, as per the act.<br>collection fee imposed and details o<br>. Biodiversity Board time to time            |
| Total Members :- 1 Add More M<br>Full Name<br>he Biodiversity Management Con<br>· Conservation and sustainable<br>· Stop illegal access of bio reso<br>· Furnishing of opinion to Natio<br>· Leving charges by way of coll<br>· Maintain data about local vaid<br>· Maintain register containing ir<br>derived and mode of their sha<br>· The biodiversity Management<br>· Management and use of Biod                                                                                                    | Iembers Full Address Full Address Inmittee will be responsible for: e utilization of bio resources within its e utilization of bio resources within its purces within its area of jurisdiction nal biodiversity Authority , Chennai a lection fees for accessing/collection t tyas and practitioners using biologica nformation about details of access of aring. I Committee will also be involved in c liversity Fund as per guidelines provi                                                                                                    | a area of jurisdiction.<br>and<br>bio resources for co<br>al resources.<br>biological resource<br>documentation of bio<br>ded by the National    | Age                                 | a of jurisdiction ,<br>inted, details of c<br>onal knowledge. | Category<br>Select Category  Delete Select Category Celete as per the act. Collection fee imposed and details o Biodiversity Board time to time. |
| Total Members :- 1 Add More M<br>Full Name<br>He Biodiversity Management Con<br>Conservation and sustainable<br>Stop illegal access of bio reso<br>Furnishing of opinion to Natio<br>Leving charges by way of coll<br>Maintain data about local vaid<br>Maintain data about local vaid<br>Maintain register containing ir<br>derived and mode of their sha<br>The biodiversity Management<br>Management and use of Biod                                                                                                    | Iembers<br>Full Address<br>Immittee will be responsible for:<br>utilization of bio resources within its<br>urces within its area of jurisdiction<br>nail biodiversity Authority , Chennal a<br>lection fees for accessing/collection t<br>tyas and practitioners using biologica<br>nformation about details of access of<br>aring.<br>t Committee will also be involved in of<br>liversity Fund as per guidelines provi                                                                                                    | s area of jurisdiction.<br>and<br>bio resources for co<br>al resources.<br>I biological resource<br>documentation of bio<br>ided by the National | Age                                 | a of jurisdiction ,<br>inted, details of c<br>onal knowledge. | Category<br>Select Category  Delete Select Category Delete A sper the act. Collection fee imposed and details o Biodiversity Board time to time. |

फिग. क्र. 4.1

| Details of Committee Memb   | rs           |     |                          |
|-----------------------------|--------------|-----|--------------------------|
| Total Members :- 1 Add More | Full Address | Age | Category                 |
|                             |              |     | Select Category V Delete |
|                             |              |     |                          |

और Committee Members जोडने के लिए add more members की बटन दबाये या Committee Members को हटाने के लिए Delete बटन दबाये (फिग. क. 4.2)

फॉर्म पूरा फिल करने के बाद सबमिट बटन दबाये | आपका फॉर्म विभाग को सबमिट हो जायेगा |

<u>5.स्टेटस</u>

आप अपने फॉर्म का स्टेटस जानने क लिए अपने डैशबोर्ड (<u>फिग. क्र. 3.1</u>) में जा कर रजिस्ट्रेशन स्टेटस टेब में क्लिक कर के देख सकते है (<u>फिग. क्र. 5.1</u>) |

| Registration Status |                                     |            |                    |        |  |  |  |
|---------------------|-------------------------------------|------------|--------------------|--------|--|--|--|
| Sr#                 | Applied For                         |            |                    |        |  |  |  |
| 1                   | Access & Benefit Sharing            |            |                    | 2      |  |  |  |
| 2                   | BMC at Block/taluk/mandal panchayat |            |                    | 1      |  |  |  |
| 3                   | BMC at Gram Panchayat               | 1          |                    |        |  |  |  |
| 4                   | BMC at Zilla Panchayat              |            |                    |        |  |  |  |
|                     | Search:                             |            |                    |        |  |  |  |
| Sr# ↓               | Registration ID                     | Date 11    | Status 11          | View 🗍 |  |  |  |
| 1                   | 1                                   | 31/12/2018 | Submitted To Admin | View   |  |  |  |
| 2                   | 2                                   | 31/12/2018 | Entered            | View   |  |  |  |

फिग. क्र. 5.1

#### <u>6.अपलोड</u>

डॉक्यूमेंट या लैटर आदि विभाग में जमा करना हो तो इसी सिस्टम के माद्यम से डॉक्यूमेंट को स्कैन कर अपलोड किया जा सकता है | डैशबोर्ड (<u>फिग. क्र. 3.1</u>) में जा कर डॉक्यूमेंट अपलोड टेब में क्लिक कर के अपलोड कर सकते है (<u>फिग. क्र. 6.1</u>) |

| Document Submit             |                                                       |                       |                           |            |                   |  |  |  |
|-----------------------------|-------------------------------------------------------|-----------------------|---------------------------|------------|-------------------|--|--|--|
| Select Category +           |                                                       | Upload Fi<br>Choose I | le<br>Tile No file chosen | Save       | Save BACK Search: |  |  |  |
| Sr# 🗍                       | Category                                              | 4t                    | File                      | Status J†  | Action J1         |  |  |  |
| 1                           | Letter                                                |                       | View                      | ✓ Uploaded | 💼 Delete          |  |  |  |
| Showing 1 to 1 of 1 entries | Letter     Image: View     Uploaded     Image: Delete |                       |                           |            |                   |  |  |  |

फिग. क्र. 6.1

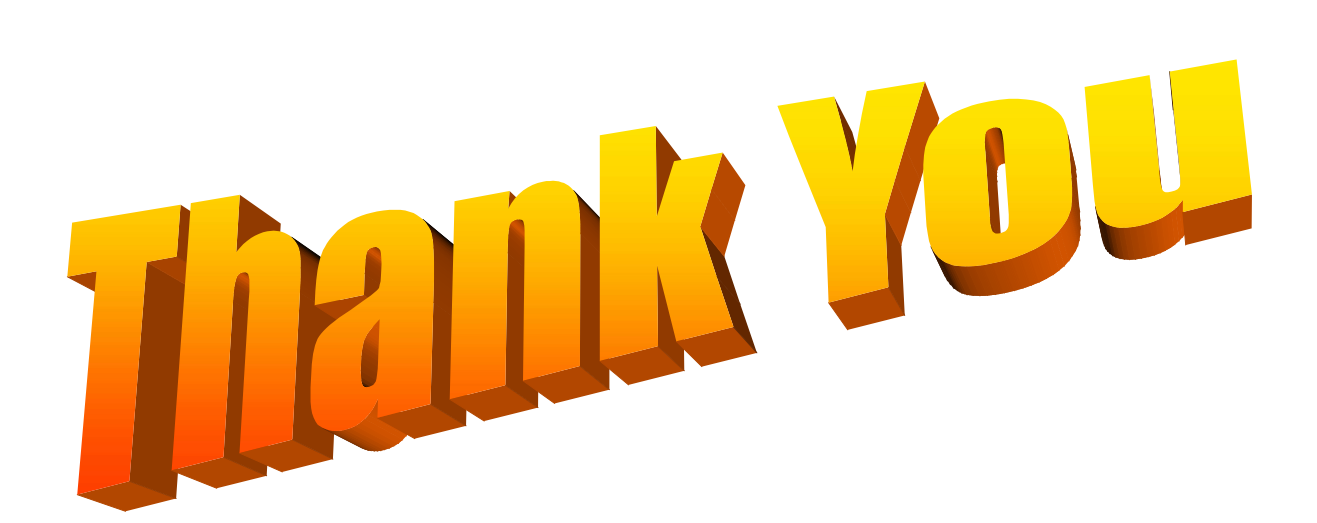